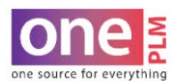

## **FIT EVAL**

## **DELETE ACTIVE SAMPLE**

If a new sample round has been initiated and **sample measurements** or **revised specs** need to be adjusted, active sample will have to be deleted in order to edit previous sample round.

1. Click on the current sample round to be deleted.

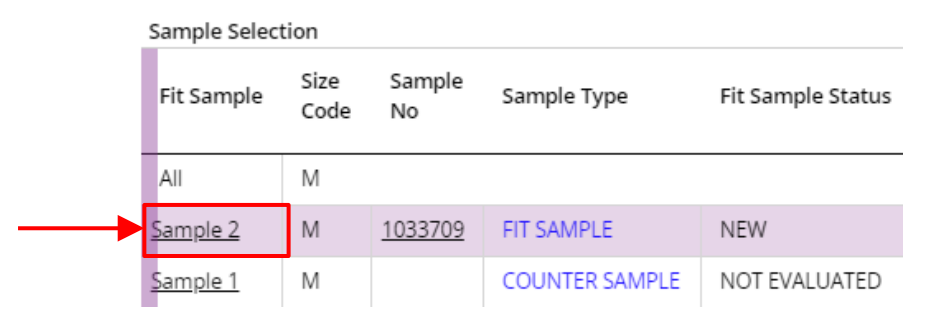

2. Once current sample is selected, go to More Actions > Delete Active Sample.

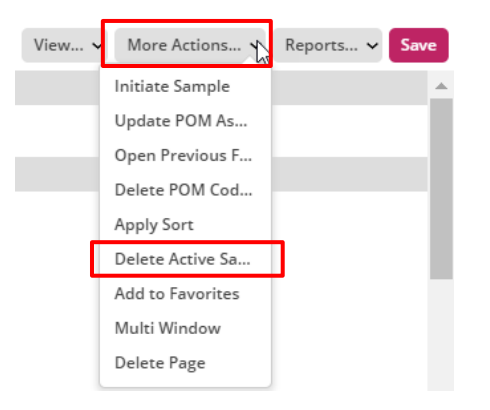

3. A warning will pop up double checking that deleting active sample is in fact what was meant to be selected. Choose **OK** to delete or **CANCEL** to keep as is.

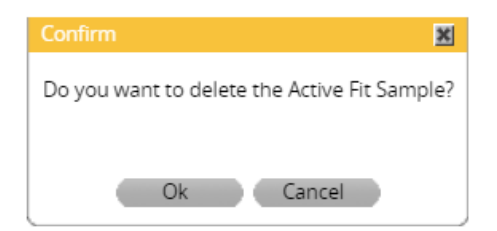

4. Sample should now be removed. Note: This action cannot be un-done.

| Sample Selection |              |              |                |                   |      |
|------------------|--------------|--------------|----------------|-------------------|------|
| Fit Sample       | Size<br>Code | Sample<br>No | Sample Type    | Fit Sample Status | Dec  |
| All              | М            |              |                |                   |      |
| Sample 1         | М            |              | COUNTER SAMPLE | NOT EVALUATED     | 05/( |

2/23/2021

CONFIDENTIALITY NOTICE: This document is property of Kohl's, Inc.